# Ziffern mit Fontforge auf gleiche Breite setzen

1. Schriftordner Kopie erstellen ( $\rightarrow$  zur Sicherheit Änderungen am Font nur an der Kopie vornehmen!)

#### 2. FontForge starten $\rightarrow$ Schrift aus kopierten Ordner laden

#### 3. Metrik $\rightarrow$ Neues Metrikfenster, dort eingeben:

- 1. Ziffern oben
- 2. Breite auf 559 (wie zero = breiteste Ziffer) setzen
- 3. Unterschneidung auf 0

| E Dickten-                                                                                                    | Metrik für Ac        | uminPro-Regu                 | ılar                 |               |      |     |             |                 |               | -         |        | ×      |
|----------------------------------------------------------------------------------------------------|----------------------|------------------------------|----------------------|---------------|------|-----|-------------|-----------------|---------------|-----------|--------|--------|
| <u>D</u> atei <u>B</u> earb                                                                                                    | eiten <u>E</u> lemen | t <u>A</u> nsicht <u>M</u> e | trik <u>F</u> enster | <u>H</u> ilfe |      |     |             |                 |               |           |        |        |
| DFLT{dflt}                                                                                                    |                      | 234567890                    |                      |               |      | • = | ‡ 'kern' Ho | rizontale Unter | schneidung in | Lateiniso | h Nach | schlar |
| alt drom frac drom frac dr |                      |                              |                      |               |      |     |             |                 |               |           |        |        |
| Name:                                                                                                    | one                  | two                          | three                | four          | five | six | seven       | eight           | nine          | zero      |        | -      |
| Breite:                                                                                                    | 559                  | 559                          | 559                  | 559           | 559  | 559 | 559         | 559             | 559           | 559       |        |        |
| Vorbreite:                                                                                                    | 137.5                | 62                           | 49.5                 | 46            | 60   | 54  | 62.5        | 49              | 52            | 49        |        |        |
| Nachbreite:                                                                                                    | 195.5                | 48                           | 56.5                 | 35            | 53   | 48  | 64.5        | 49              | 60            | 50        |        |        |
| Unterschneidu                                                                                                    | r 0                  | 0                            | 0                    | 0             | 0    | 0   | 0           | 0               | 0             |           |        |        |

Fenster schließen

### 4. Element $\rightarrow$ Schriftinformation:

| Schriftinformation                                                                                                    | ien für AcuminPro-Regula                                                                                                    | r – O X                                                                                                    |
|----------------------------------------------------------------------------------------------------|----------------------------------------------------------------------------------------------------|----------------------------------------------------------------------------------------------------|
| Schriftinformation PS Name Allgemein Ebenen PS UID PS Private OS/2 TTF Namen Stilgruppen-Namen Ausrichten am Gitter TEX Größe Kommentar FONTLOG Akzentklassen Akzentgruppen Nachschlagetabellen WOFF Mac Mac Funktionen Daten Unicode-Bereiche | en für AcuminPro-Regula<br>Schrift <u>n</u> ame:<br><u>F</u> amilienname:<br><u>V</u> ollständiger Name:<br><u>S</u> trichstärke<br><u>V</u> ersion:<br>sfnt <u>R</u> evision:<br><u>G</u> rundname für Dateien:<br>U <u>r</u> heber:<br>Copyright 2014 Adobe S | AcuminPro-Regular2<br>Acumin Pro2<br>Acumin Pro2<br>Regular<br>1.0<br>1.01099<br>• wie Schriftname<br>• vie Schriftname<br>• vie Schriftname |
|                                                                                                    |                                                                                                    | Abbrechen                                                                                                    |

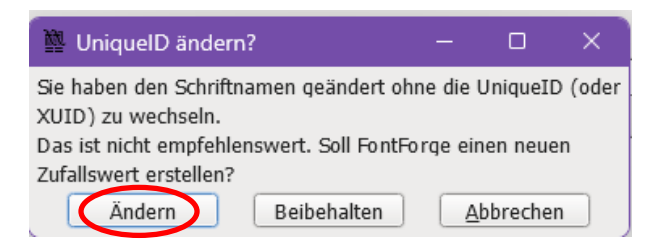

# 5. Datei $\rightarrow$ Schriften erstellen, dort eingeben:

| 🔯 Schriften erstellen                                                                                                    |     | - o x                      |  |  |  |  |
|----------------------------------------------------------------------------------------------------|-----|----------------------------|--|--|--|--|
| acumin-                                                                                                    | pro | cufonfonts 🗸 🗘 🕸           |  |  |  |  |
| <ul> <li>Acumin-BdItPro.otf</li> <li>Acumin-BdPro.otf</li> <li>Acumin-ItPro.otf</li> <li>Acumin-ItPro.otf</li> <li>Acumin-RPro.otf</li> </ul> |     |                            |  |  |  |  |
| AcuminPro-Regular2.ttf                                                                                                    |     |                            |  |  |  |  |
| TrueType                                                                                                    | ~   | Keine Bitmap-Schriften 🗸 🗸 |  |  |  |  |
| Optionen<br>Glyphennamen erzwingen nach:<br>✓ Vor dem Speichern validieren                                                                    |     | Ohne Umbenennung 🗸         |  |  |  |  |
| <ul> <li>FONTLOG-Eintrag anhängen</li> <li>Zeitstempel hinzufügen</li> </ul>                                                                  |     |                            |  |  |  |  |
| Erstellen                                                                                                    | ]   | Neu D Abbrechen            |  |  |  |  |

| 🙀 Nicht-standardgemäße Gevi — 🗆 🗙                                                                                                    | 🕅 Fehler gefunden - 🗆 🗙                                                                                                    |
|----------------------------------------------------------------------------------------------------|----------------------------------------------------------------------------------------------------|
| Die Konvention besaqt, dass TrueType-Schriften eine<br>Geviert-Größe einer Zweierpotenz haben sollten. Aber diese<br>Schrift hat eine Größe von 1000. Dies ist kein Fehler, aber<br>du solltest in Betracht ziehen, die Geviert-Größe im Dialog<br>"Element $\rightarrow$ Schrift-Informationen $\rightarrow$ Allgemein" zu ändern.<br>Möchtest du trotzdem deine Schrift weiter erstellen? | Die Schrift enthält Fehler.<br>Fehlende Extrempunkte<br>Nicht ganzzahlige Koordinaten<br>Möchtest du die Fehler überprüfen oder die Schrift trotzdem<br>speichern? |

# 6. Datei $\rightarrow$ Speichern unter

## 7. Font installieren